#### Aide Sonepar / Tarifeo via Batigest

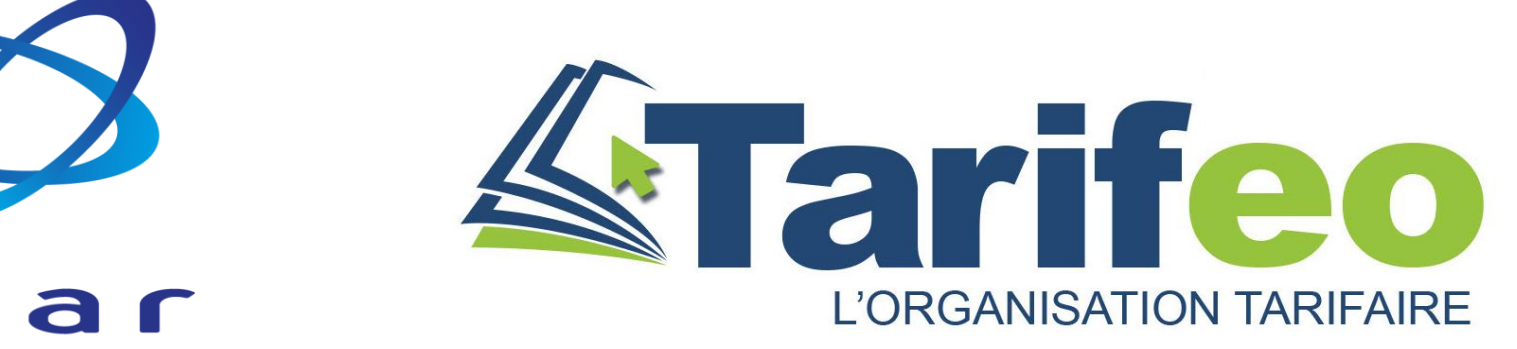

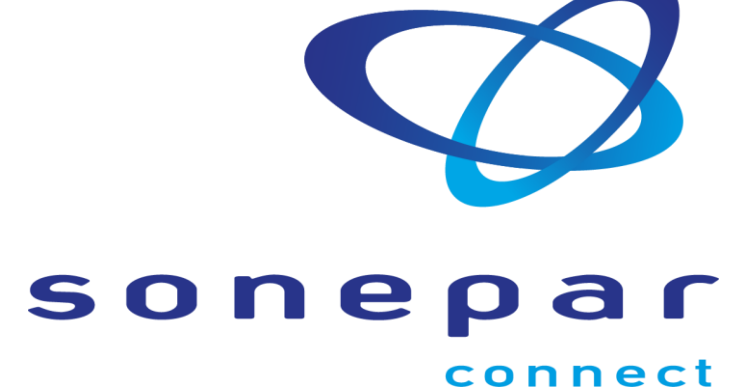

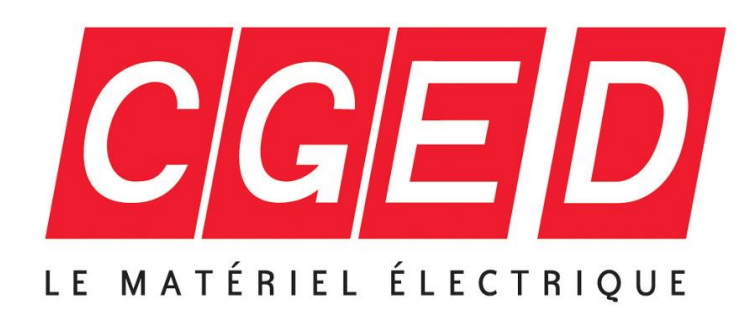

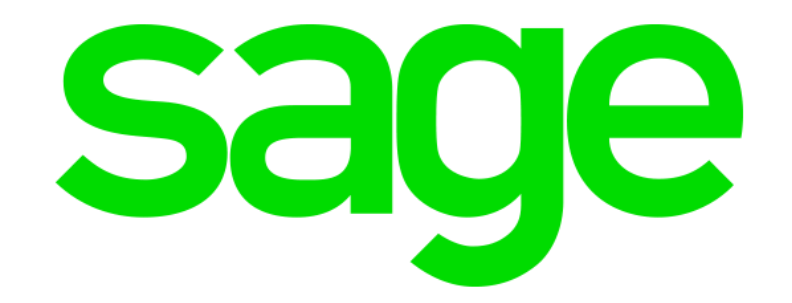

V01 – 11 mars 2021

#### Parcours client pour travailler avec Sonepar / Tarifeo

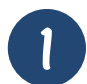

Présentation de Tarifeo (04 83 93 52 18 ou tarifeo@bs2i.fr)

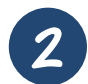

Création des fournisseurs dans Batigest puis synchronisation

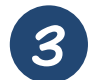

Paramétrage des services connectés sur Tarifeo

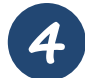

Récupération des données Articles dans Batigest (devis, commandes...)

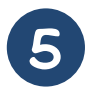

Gestion et envoi des commandes à Sonepar via Tarifeo

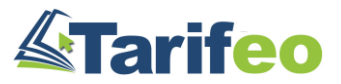

## Lancez Tarifeo depuis Batigest (Sage E-Tarif)

| 🕅 Sage Batigest Connect                                                                                          |                                                  | BS2I                                     |                                           | _ 🗆 X            |
|----------------------------------------------------------------------------------------------------|--------------------------------------------------|------------------------------------------|-------------------------------------------|------------------|
| <u>G</u> énéral <u>I</u> nitialisation <u>F</u> ichiers <u>C</u> hantiers <u>V</u> entes                         | <u>A</u> chats Fi <u>n</u> ancier <u>S</u> tocks | S <u>t</u> atistiques <u>U</u> tilitaire | es Fenêt <u>r</u> es <u>?</u>             | Administrateur 🚢 |
| Mes éléments<br>Mes clients                                                                                      | Mon quotidien                                    | Mes services                             |                                           | E                |
| Mes devis<br>Nouveau devis<br>Mes factures clients<br>Mes chantiers                                              | C<br>↓↑<br>Accès Sage e-tarif                    | Sage e-tarif : mise<br>à jour des tarifs | Sage e-tarif :<br>synchro<br>fournisseurs |                  |
| Sauvegarde<br>Accès Sage e-tarif<br>Sage e-tarif : mise à jour des tarifs<br>Sage e-tarif : synchro fournisseurs | Accès Sage<br>e-appel d'offre                    | Paramétrage<br>Sage e-appel<br>d'offre   | Eco-primes                                |                  |
|                                                                                                    | <                                                |                                          |                                           | >                |

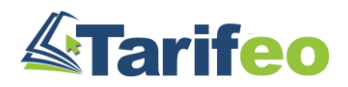

### Renseignez le formulaire pour tester Tarifeo ainsi que le code SONEPAR

| Je suis déjà client Tarifeo                                                                                                    | Je désire m'abonner à Tarifeo                                                                                        | Je désire tester Tarifeo ou Je suis Revendeur                                                                  |                                                                                                    |  |  |  |  |  |
|----------------------------------------------------------------------------------------------------|----------------------------------------------------------------------------------------------------|----------------------------------------------------------------------------------------------------|----------------------------------------------------------------------------------------------------|--|--|--|--|--|
| Entreprise                                                                                                    |                                                                                                    | Utilisateur (Administrateur du compte)                                                                         | Revendeur ou Editeur                                                                                                    |  |  |  |  |  |
| Société *<br>CP *<br>Ville *<br>Téléphone *<br>Renseignez le formulaire ci-<br>pendant 7 jours (toutes les f<br>accessibles). À tout moment<br>rubrique « Mon compte »                                                                                                    | dessus afin de pouvoir tester TARIFEO<br>ionctionnalités de notre outil seront<br>i vous pourrez vous abonner via la | Nom *   Prénom *   Email *   Téléph. direct   Créez votre Mot de passe   Code Opération (facultatif)   SONEPAR | Si vous êtes revendeur ou éditeur :<br>- Complétez le formulaire ci-contre<br>- Cochez la case NFR ci-dessous<br>- Enregistrez votre compte<br>- Contactez BS2I au 04 93 08 13 13<br>A cocher si version revendeur (NFR) |  |  |  |  |  |
| Votre marche       FRANCAIS         Imarche       Imarche         Imarche       Imarche         Imarce       Imarche |                                                                                                    |                                                                                                    |                                                                                                    |  |  |  |  |  |

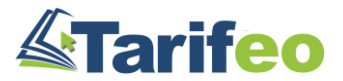

## Créez vos fournisseurs

| 🛣 Sage Batigest Connect                                                                  |                                                | BS2I                                                                                                   | _ 🗆 X                                                                                                    |
|------------------------------------------------------------------------------------------|------------------------------------------------|----------------------------------------------------------------------------------------------------|----------------------------------------------------------------------------------------------------|
| <u>G</u> énéral <u>I</u> nitialisation <u>F</u> ichiers <u>C</u> hantiers <u>V</u> entes | Achats Financier Stocks Statistiques           | <u>U</u> tilitaires Fenêt <u>r</u> es <u>?</u>                                                         | Administrateur 👗                                                                                                    |
| Eléments → P<br>Te <u>x</u> tes standards →                                              | ~<br>C C =                                     | Fiche Fournisseur [Créer]                                                                              | ×                                                                                                    |
| Mes clients <u>F</u> ournisseurs                                                         | <u>C</u> réer C <u>o</u> pier <u>I</u> mprimer | Civilité Q<br>Nom CGED                                                                                 | rs 🔻                                                                                                    |
| Mes devis <u>R</u> eprésentants<br>Salariés                                              |                                                | Coordonnées         Autres <u>R</u> enseignements         Documents externes           Libellé adresse | Adr. par défaut                                                                                                    |
| Nouveau devis                                                                            | JON JONEPAR                                    | Code Postal / Ville                                                                                    |                                                                                                    |
| Mes chantiers                                                                            |                                                | Interlocuteur Téléphone                                                                                | <u>S</u>                                                                                                    |
| Sauvegarde                                                                               |                                                | Portable       Télécopie       E-mail                                                                  | Ajout adresse                                                                                                    |
| Accès Sage e-tarif                                                                       |                                                | Information                                                                                            | Suppr. adresse                                                                                                    |
| Sage e-tarif : mise à jour des tarifs<br>Sage e-tarif : synchro fournisseurs             |                                                |                                                                                                    | ✓ < 1/1                                                                                                    |
|                                                                                          | ↓<br>1 élément(s)                              | Quitter <u>Valider</u> <u>Historique</u>                                                               | $\stackrel{\text{\tiny (1)}}{\longrightarrow} \leftarrow \rightarrow \qquad \stackrel{\text{\tiny (2)}}{\longrightarrow} \approx \qquad \qquad \qquad \qquad \qquad \qquad \qquad \qquad \qquad \qquad \qquad \qquad \qquad \qquad \qquad \qquad \qquad \qquad $ |
| F11 : Premier code libre.                                                                |                                                |                                                                                                    |                                                                                                    |

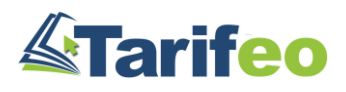

# Synchronisez vos fournisseurs

| 谷 Sage Batigest Connect                                                                            |                                                  | BS2I                                     |                                           | _ [                                 | з×     |
|----------------------------------------------------------------------------------------------------|--------------------------------------------------|------------------------------------------|-------------------------------------------|-------------------------------------|--------|
| <u>Général</u> Initialisation <u>F</u> ichiers <u>C</u> hantiers <u>V</u> entes                    | <u>A</u> chats Fi <u>n</u> ancier <u>S</u> tocks | S <u>t</u> atistiques <u>U</u> tilitair  | es Fenêt <u>r</u> es <u>?</u>             | Administrateur                      | +      |
| Mes éléments<br>Mes clients                                                                        | Mon quotidien                                    | Mes services                             |                                           |                                     | •      |
| Mes devis<br>Nouveau devis<br>Mes factures clients<br>Mes chantiers                                | Accès Sage e-tarif                               | Sage e-tarif : mise<br>à jour des tarifs | Sage e-tarif :<br>synchro<br>fournisseurs |                                     |        |
| Sauvegarde                                                                                         |                                                  |                                          |                                           |                                     |        |
| Accès Sage e-tarif<br>Sage e-tarif : mise à jour des tarifs<br>Sage e-tarif : synchro fournisseurs | Accès Sage<br>e-appel d'offre                    | Paramétrage<br>Sage e-appel<br>d'offre   | Eco-primes                                | <ul> <li>(j) Sage e-tarif</li></ul> | )<br>, |

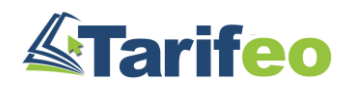

# Sur Tarifeo (Sage E-Tarif) cliquez sur le menu « Services Connectés »

| <u>፟</u>                                     | Sage e-tarif                                                 |                |
|----------------------------------------------|--------------------------------------------------------------|----------------|
| <b>Tarifeo</b> by Sage                       | (2) C                                                        |                |
|                                              | Recherche sur tous les tarifs                                |                |
| Mot(s) clé(s)                                |                                                              |                |
|                                              | Afficher à partir du code Prix mini Prix maxi 9 999 999,99 € | $(\mathbf{i})$ |
|                                              |                                                              |                |
| Rechercher dans les tarifs ci-dessous        | Code article     Posignation     Fight Onit.                 |                |
|                                              |                                                              |                |
| Tarifs favoris Tous les tarifs Tarifs métier |                                                              |                |
| Q ×                                          |                                                              |                |
| 742 tarifs sélectionnés (FRA)                |                                                              |                |
| ♦ €od@ ▲ Nom Q ♦                             |                                                              |                |
| 3FF 3F FILIPPI                               |                                                              |                |
| 3ME 3M ELECTRIQUES                           |                                                              |                |
| POU 3M-TELECOM (CORNING-POUYET)              |                                                              |                |
|                                              |                                                              |                |
|                                              |                                                              |                |
|                                              |                                                              |                |
|                                              |                                                              |                |
|                                              |                                                              |                |
|                                              |                                                              |                |
|                                              |                                                              |                |
| Quitter Valider                              |                                                              |                |

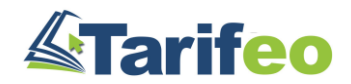

Sélectionnez une enseigne puis renseignez vos paramètres Sonepar Connect

| <b>ATarifeo</b> by Sage |                                                                     |  |  |  |  |  |
|-------------------------|---------------------------------------------------------------------|--|--|--|--|--|
|                         | Liste de vos fournisseurs en "Services Connectés"                   |  |  |  |  |  |
|                         |                                                                     |  |  |  |  |  |
| Presentation            |                                                                     |  |  |  |  |  |
| Sonepar Connect         | Societe en cours Utilisateur en cours STADM                         |  |  |  |  |  |
| CGED CGED               | sonepar                                                             |  |  |  |  |  |
| L;                      | Paramétrage Connexion                                               |  |  |  |  |  |
|                         | Code Fournisseur q ♥ Nom Fournisseur q ♥ Code Postal q ♥ Ville q SC |  |  |  |  |  |
|                         | SON SONEPAR<br>CGED CGED                                            |  |  |  |  |  |
|                         |                                                                     |  |  |  |  |  |
|                         |                                                                     |  |  |  |  |  |
|                         |                                                                     |  |  |  |  |  |
|                         |                                                                     |  |  |  |  |  |
|                         |                                                                     |  |  |  |  |  |
|                         |                                                                     |  |  |  |  |  |
|                         |                                                                     |  |  |  |  |  |
|                         | Lien Enseigne Sonepar Connect                                       |  |  |  |  |  |
|                         | ogin demo.tarifeo@sonepar.fr Mot de passe Code Client 201WEB1       |  |  |  |  |  |
|                         | ☑ Login et MdP identiques à tous les utilisateurs                   |  |  |  |  |  |
|                         |                                                                     |  |  |  |  |  |
|                         | Enregistrer les paramètres liés à votre agence                      |  |  |  |  |  |
|                         |                                                                     |  |  |  |  |  |

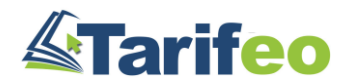

### Recherchez vos articles depuis un devis (commande, ouvrage...) Batigest

| ស៊           |                 |                 |                            |               |                |          |                        | D                     | evis [Créer] |                      |         |             |          | _ 🖸 X          |
|--------------|-----------------|-----------------|----------------------------|---------------|----------------|----------|------------------------|-----------------------|--------------|----------------------|---------|-------------|----------|----------------|
| <u>E</u> n-t | ête <u>Li</u> g | gnes Pied D     | ocuments e <u>x</u> ternes |               |                |          |                        |                       |              |                      |         |             |          |                |
| >            | 36              |                 | 🔊 🔁 🖳 亘                    | 1 Q 🗷 🗈       | I [å] <b>F</b> | i 50     |                        | <b>V</b>              | <u> </u>     | G I <u>S</u> ≣       | E I I I |             |          |                |
| b            | Na              | 772             | Référence                  |               |                |          | Désignatio             | n                     |              |                      | Unité   | Quantité    | Déboursé | Prix Vente     |
|              | <u>1</u>        | <u>1</u>        |                            | Rénovatio     | on cham        | bre 1    |                        |                       |              |                      |         | <u>1,00</u> |          | <b>_</b>       |
|              |                 | I               | Q                          |               |                |          |                        |                       |              |                      |         |             |          |                |
|              |                 |                 |                            |               |                |          |                        |                       |              |                      |         |             |          |                |
|              |                 |                 |                            |               |                |          |                        |                       |              |                      |         |             |          |                |
|              |                 |                 |                            |               |                |          |                        |                       |              |                      |         |             |          |                |
|              |                 |                 |                            |               |                |          |                        |                       |              |                      |         |             |          |                |
|              |                 |                 |                            |               |                |          |                        |                       |              |                      |         |             |          |                |
| Ŀ            |                 |                 |                            |               |                |          |                        |                       |              |                      |         |             |          |                |
|              |                 |                 |                            |               |                |          |                        |                       |              |                      |         |             |          |                |
| H            |                 |                 |                            |               |                |          |                        |                       |              |                      |         |             |          |                |
|              |                 |                 |                            |               |                |          |                        |                       |              |                      |         |             |          |                |
|              |                 |                 |                            |               |                |          |                        |                       |              |                      |         |             |          |                |
|              |                 |                 |                            |               |                |          |                        |                       |              |                      |         |             |          |                |
|              |                 |                 |                            |               |                |          |                        |                       |              |                      |         |             |          |                |
| F            |                 |                 |                            |               |                |          |                        |                       |              |                      |         |             |          |                |
|              |                 |                 |                            |               |                |          |                        |                       |              |                      |         |             |          |                |
|              |                 |                 |                            |               |                |          |                        |                       |              |                      |         |             |          |                |
|              |                 |                 |                            |               |                |          |                        |                       |              |                      |         |             |          |                |
|              |                 |                 |                            |               |                |          |                        |                       |              |                      |         |             |          |                |
|              |                 |                 |                            |               |                |          |                        |                       |              |                      |         |             |          | •              |
| Q            | uitter          | <u>V</u> alider | Enregistrer Im             | primer Propri | iétés 🔻        | Tranches | Et <u>u</u> de de prix | <u>R</u> écapitulatif | Import       | MA <u>J</u> des prix |         |             | Ś        | → (i) /x == == |

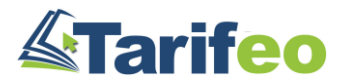

#### Recherchez votre fourniture, sélectionnez des articles puis validez votre panier

| <b>Tarifeo</b> by Sag               | e                                                                                                    | Re                                                                                                    |                                                                                                    | C 🚚 🏪 🛠 💄 🖂 😮                                                                                                    |                                                                                                    |
|-------------------------------------|----------------------------------------------------------------------------------------------------|----------------------------------------------------------------------------------------------------|----------------------------------------------------------------------------------------------------|----------------------------------------------------------------------------------------------------|----------------------------------------------------------------------------------------------------|
|                                     |                                                                                                    | Re                                                                                                    |                                                                                                    |                                                                                                    |                                                                                                    |
| _                                   |                                                                                                    |                                                                                                    | echerche sur tarifs favoris                                                                                                    |                                                                                                    |                                                                                                    |
|                                     | Mot(s) cl                                                                                                    | é(s) prise celiane                                                                                                    | ×Q                                                                                                    |                                                                                                    |                                                                                                    |
|                                     |                                                                                                    | Afficher à partir du code                                                                                                    | Prix mini Prix maxi 9 999 999,99 €                                                                                                    |                                                                                                    |                                                                                                    |
| *                                   |                                                                                                    | Code article                                                                                                    | ◆Désignation                                                                                                    | ♦Tarif Unit.                                                                                                    |                                                                                                    |
| Rechercher dans les tarifs ci-desso | us                                                                                                    | LEG 064813                                                                                                    | Legrand - Bague de remplacement Céliane with Netatmo pour prise de cou                                                                                                    | 12,120 🔮 📑 🔥                                                                                                    |                                                                                                    |
| Tarifs favoris Tous les tarifs T    | arifs métier                                                                                                    | LEG 064823                                                                                                    | Legrand - Bague de remplacement Céliane with Netatmo pour prise de cou                                                                                                    | 14,27€ 🔮 📑                                                                                                    |                                                                                                    |
|                                     | 0.                                                                                                    | LEG 064833                                                                                                    | Legrand - Bague de remplacement Céliane with Netatmo pour prise de cou                                                                                                    | 14,27€ 🔮 🔙                                                                                                    |                                                                                                    |
| 18 tarifs sélectionnés (FRA)        |                                                                                                    | LEG 064890                                                                                                    | Legrand - Pack de démarrage installation connectée Céliane with Netatm                                                                                                    | 114,10€ 🔮 🚮                                                                                                    |                                                                                                    |
| ♦ €odQ ▲ Nom                        | Q 🕈                                                                                                    | LEG 064893                                                                                                    | Legrand - Commande sans fil Céliane with Netatmo pour éclairage ou pri                                                                                                    | 58,30€ 🔮 🚮                                                                                                    |                                                                                                    |
| * ABB ABB EP                        |                                                                                                    | LEG 064894                                                                                                    | Legrand - Commande double sans fil Céliane with Netatmo pour éclairage                                                                                                    | 77,52€ 🔮 🚮                                                                                                    |                                                                                                    |
| * ARN ARNOULD                       | $\checkmark$                                                                                                    | LEG 064895                                                                                                    | Legrand - Prise de courant connectée Céliane with Netatmo 16A 3680W co                                                                                                    | 53,12€ 🔮 🔙                                                                                                    |                                                                                                    |
| * ELG ATLANTIC CLIM ET VENTILAT     | ION 🗹                                                                                                    | LEG 067106                                                                                                    | Legrand - Prise de courant et chargeur double USB Type-A 2,4A précâblé                                                                                                    | 42,43€ 🔮 📑                                                                                                    |                                                                                                    |
| * BTI BTICINO                       |                                                                                                    | ✓ LEG 067111                                                                                                    | Legrand - Prise de courant standard Français Céliane 16A 250V 2P+T bor                                                                                                    | 5,33€ 🔮 📑                                                                                                    |                                                                                                    |
| * CAM CAME                          |                                                                                                    | LEG 067113                                                                                                    | Legrand - Prise de courant standard Français Céliane 16A 250V 2P+T bor                                                                                                    | 7,87€ 🔮 📑                                                                                                    |                                                                                                    |
| * DAI DAIKIN                        |                                                                                                    | <br>LEG 067114                                                                                                    | Legrand - Prise de courant standard Français Céliane 16A 250V 2P+T dét                                                                                                    | 12,64€ 🔮 📑                                                                                                    |                                                                                                    |
| * FAC FACOM                         |                                                                                                    | <br>LEG 067128                                                                                                    | Legrand - Prise de courant quadruple 2P+T compacte précâblée standard                                                                                                    | 23,44€ 🔮 📑                                                                                                    |                                                                                                    |
| * FLU FLUKE                         |                                                                                                    | LEG 067133                                                                                                    | Legrand - Prise de courant à manipulation facile Céliane 16A 250V 2P+T                                                                                                    | 56,99€ 🔮 📑                                                                                                    |                                                                                                    |
| * GRO GROHE                         |                                                                                                    | LEG 067134                                                                                                    | Legrand - Prise de courant à manipulation facile Céliane 16A 250V 2P+T                                                                                                    | 61,50€ 🔮 📑                                                                                                    |                                                                                                    |
| * HAE HANSGROHF                     |                                                                                                    | LEG 067153                                                                                                    | Legrand - Prise de courant standard germanique Céliane 16A 250V 2P+T c                                                                                                    | 9,85€ 🔮 📑                                                                                                    |                                                                                                    |
| * HOY HONEYWELL SECURITY            |                                                                                                    | LEG 067155                                                                                                    | Legrand - Prise de courant standard britannique Céliane 13A 250V 2P+T                                                                                                    | 14,02€ 🔮 📑                                                                                                    |                                                                                                    |
| * LEG LEGRAND                       |                                                                                                    | LEG 067312                                                                                                    | Legrand - Prise banana Céliane                                                                                                    | 48,61€ 🔮 📑                                                                                                    |                                                                                                    |
| * MIT MITSUBISHI                    |                                                                                                    | LEG 067354                                                                                                    | Legrand - Prise RJ45 avec enrouleur automatique Céliane catégorie6 UTP                                                                                                    | 43,89€ 🔮 📑                                                                                                    |                                                                                                    |
| * SCH SCHNEIDER ELECTRIC            |                                                                                                    | LEG 067355                                                                                                    | Legrand - Prise RJ45 avec enrouleur automatique Céliane catégorie6 FTP                                                                                                    | 49,06€ 🔮 📑                                                                                                    |                                                                                                    |
| * SPI SPIT                          |                                                                                                    | <br>LEG 067380                                                                                                    | Legrand - Prise télévision Céliane simple typeF à visser compatible 4G                                                                                                    | 13,11€ 🔮 📑                                                                                                    |                                                                                                    |
| * TFA T FACTORY                     |                                                                                                    | LEG 067382                                                                                                    | Legrand - Prise télévision Céliane simple étoile blindée compatible 4G                                                                                                    | 11,76€ 🔮 📑                                                                                                    |                                                                                                    |
| * TRJ TRAJECTOIRE                   | ✓                                                                                                    | LEG 067388                                                                                                    | Learand - Prise TV-R-SAT Céliane étoile blindée - Classe & compatible                                                                                                    | 35 126 0                                                                                                    |                                                                                                    |
|                                     | Tarifs favoris       Tous les tarifs       T         18 tarifs sélectionnés (FRA) <ul> <li>Cod® A Nom</li> <li>ABB ABB EP</li> <li>ARN ARNOULD</li> <li>ELG ATLANTIC CLIM ET VENTILAT.</li> <li>BTI BTICINO</li> <li>CAM CAME</li> <li>DAI DAIKIN</li> <li>FAC FACOM</li> <li>FLU FLUKE</li> <li>GRO GROHE</li> <li>HAG HAGER</li> <li>HAE HANSGROHE</li> <li>HOY HONEYWELL SECURITY</li> <li>LEG LEGRAND</li> <li>MIT MITSUBISHI</li> <li>SCH SCHNEIDER ELECTRIC</li> <li>SPI SPIT</li> <li>TFA T FACTORY</li> <li>TRAJECTOIRE</li> </ul> | Tarifs favoris       Tous les tarifs       Tarifs métier         Il tarifs sélectionnés (FRA)         CodQ       Nom       Q         * ABB       ABB EP       Image: CodQ         * ABB       ABB EP       Image: CodQ         * ARN       ARNOULD       Image: CodQ         * ELG       ATLANTIC CLIM ET VENTILATION       Image: CodQ         * BTI       BTICINO       Image: CodQ         * CAM       CAME       Image: CodQ         * DAI       DAILIN       Image: CodQ         * FAC       FACOM       Image: CodQ         * FLU       FLUKE       Image: CodQ         * GRO       GROHE       Image: CodQ         * HAG       HAGER       Image: CodQ         * HAE       HANSGROHE       Image: CodQ         * HAE       HANSGROHE       Image: CodQ         * HAE       HANSGROHE       Image: CodQ         * MIT       MITSUBISHI       Image: CodQ         * SCH       SCHNEIDER ELECTRIC       Image: CodQ         * SPI       SPIT       Image: CodQ         * TFA       T FACTORY       Image: CodQ         * TRJ       TRAJECTOIRE       Image: CodQ | Tarifs favorisTous les tarifsTarifs métierIB tarifs sélectionnés (FRA)ILEG064823IB tarifs sélectionnés (FRA)ILEG064893CodQNomILEG064893ABBABBEPILEG064893ARNARNOULDILEG064893ELGATLANTIC CLIM ET VENTILATIONILEG064895ELGATLANTIC CLIM ET VENTILATIONILEG067106CAMCAMEILEG067111CAMCAMEILEG067113DAIDAIKINILEG067114FACFACOMILEG067133FACFACOMILEG067134KHAGHAGERILEG067134HAGHAGERILEG067155LEGLEGANDILEG067351KHOYHONEYWELL SECURITYILEG067351KITMIT <mitsubishi< td="">ILEG067354SCHSCHNEIDER ELECTRICILEG067355SPISPITILEG067380TRATRAJECTOIREILEG067388</mitsubishi<> | Tarlfs revers       Turis meter         LEG       0.64823         Legrand - Bague de remplacement Céliane with Netatmo pour prise de cou         LB tarlfs sélectionnés (FRA)         LEG       0.64890         LEG       0.64893         LEG       0.64893         LEG       0.64893         LEG       0.64893         LEG       0.64893         LEG       0.64893         LEG       0.64894         LEG       0.64895         LEG       0.64895         LEG       0.64895         LEG       0.64895         LEG       0.64895         LEG       0.67110         LEG       0.67111         LEG       0.67113         LEG       0.67114         LEG       0.67113         LEG       0.67114         LEG       0.67114         LEG       0.67113         LEG       0.67114         LEG       0.67113         LEG       0.67114         LEG       0.67133         LEG       0.67134         LEG       0.67134         LEG       0.67134 | Terle Terrer       Terle fairer       LEG       0.64823       Legrand - Bague de remplacement Céliane with Netatmo pour prise de cou       14.27c       9       14         18       terrer       0.0000       1       0.0000       1       14.27c       9       1         18       terrer       0.0000       1       14.27c       9       1         18       terrer       0.0000       1       14.27c       9       1         18       terrer       0.0000       1       14.27c       9       1         18       terrer       0.0000       1       14.27c       9       1         18       terrer       0.0000       1       14.27c       9       1         18       terrer       0.00000       0.00000       1       14.27c       9       1         18       terrer       0.000000       0.000000       1       1       1       1       1       1       1       1       1       1       1       1       1       1       1       1       1       1       1       1       1       1       1       1       1       1       1       1       1       1       1 |

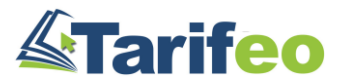

### Vos articles sont créés dans la bibliothèque Batigest et dans le document

| ŵ                                      |                                                | Devis [0000002 - TEST]                                                                   |       |             |                        | _ 🖸 X            |  |  |
|----------------------------------------|------------------------------------------------|------------------------------------------------------------------------------------------|-------|-------------|------------------------|------------------|--|--|
| En-tête Lignes Pied Documents externes |                                                |                                                                                          |       |             |                        |                  |  |  |
| × 6 8 0                                | <mark>% ि ۩</mark> 다 ۩ ♥ ∄ 果 ≡ ▲ ♀ ℝ ヸ & ₩ ち ♂ |                                                                                          |       |             |                        |                  |  |  |
| 🗟 Numénotation                         | Référence                                      | Désignation                                                                              | Unité | Quantité    | Déboursé               | Prix Vente       |  |  |
| □ <u>1</u>                             | <u>1</u>                                       | Rénovation chambre 1                                                                     |       | <u>1,00</u> | <u>11,18</u>           | 20,50            |  |  |
| ▶ 1.1                                  | LEG067111 Q                                    | Legrand - Prise de courant standard Français Céliane 16A 250V 2P+T bornes automatiques   | UN    | 1,00        | 3,58                   | 7,00             |  |  |
| N 1.2                                  | LEG080188                                      | Legrand - Boîte d'encastrement simple Batibox multimatériaux Ø80mm profondeur 50mm       | UN    | 1,00        | 2,06                   | 4,00             |  |  |
| ℕ 1.3                                  | LEG080261                                      | Legrand - Support à griffes pour Mosaic , Céliane ou Soliroc pour 1 poste ou - 2 modules | UN    | 1,00        | 3,19                   | 5,00             |  |  |
| ♡ 1.4                                  | LEG066631                                      | Legrand - Plaque Céliane Laqué 1 poste - finition Blanc                                  | UN    | 1,00        | 1,49                   | 2,50             |  |  |
| S 1.5                                  | SOQ026700                                      | R2V 3G2,5 COUPE                                                                          | ML    | 1,00        | 0,86                   | 2,00             |  |  |
|                                        |                                                |                                                                                          |       |             |                        |                  |  |  |
|                                        |                                                |                                                                                          |       |             |                        |                  |  |  |
|                                        |                                                |                                                                                          |       |             |                        |                  |  |  |
|                                        |                                                |                                                                                          |       |             |                        |                  |  |  |
|                                        |                                                |                                                                                          |       |             |                        |                  |  |  |
|                                        |                                                |                                                                                          |       |             |                        |                  |  |  |
|                                        |                                                |                                                                                          |       |             |                        |                  |  |  |
|                                        |                                                |                                                                                          |       |             |                        |                  |  |  |
|                                        |                                                |                                                                                          |       |             |                        |                  |  |  |
|                                        |                                                |                                                                                          |       | (j) Sage    | e-tarif                |                  |  |  |
|                                        |                                                |                                                                                          |       |             |                        |                  |  |  |
|                                        |                                                |                                                                                          |       | Récupérat   | tion des éléments term | inée.            |  |  |
|                                        |                                                |                                                                                          |       | incorperu   |                        |                  |  |  |
|                                        |                                                |                                                                                          |       |             |                        |                  |  |  |
|                                        |                                                |                                                                                          |       |             |                        | •                |  |  |
| Quitter <u>V</u> ali                   | der Enregistrer Imprin                         | mer Propriétés 🔻 Tranches Etude de prix Récapitulatif Import MAl des prix                |       |             |                        | © ▼ (i) /x == == |  |  |

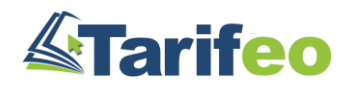

### Consultez les dispos de votre agence, vos dérogs ainsi que les infos Articles

| ŵ                                                                                         | Devis [0000002 - TEST]                                                                                                    | _ 🖸 X                                 |  |  |  |  |  |  |
|-------------------------------------------------------------------------------------------|----------------------------------------------------------------------------------------------------|---------------------------------------|--|--|--|--|--|--|
| En-tête Lignes Pied                                                                       | Documents e <u>x</u> ternes                                                                                                    |                                       |  |  |  |  |  |  |
| ×611 C+6                                                                                  | N©®#■▲QR⊐®₩50 ▼▼▲-GISEE■■■■                                                                                                    |                                       |  |  |  |  |  |  |
| 🗟 Numénotation                                                                            | LEGRAND (LEG) tarif du 04/01/2021                                                                                                    | · · · · · · · · · · · · · · · · · · · |  |  |  |  |  |  |
| □ <u>1</u> <u>1</u><br>□ <u>1.1</u> LEG<br>□ <u>12</u> LEG                                |                                                                                                    | <b>C</b> legrand                      |  |  |  |  |  |  |
| ▼     1.2     LEG       ▼     1.3     LEG       ▼     1.4     LEG       ▼     1.5     SOG | LEGC<br>LEGC<br>SOQ<br>NOTIN<br>SOQ<br>NOTIN<br>Notice the courant standard Français Céliane 16A 250V 2P+T bornes<br>automatiques<br>$5.33 \in$<br>Eco Taxe -<br>O<br>Notice the courant standard Français Céliane 16A 250V 2P+T bornes<br>1 3 1 |                                       |  |  |  |  |  |  |
|                                                                                           | Nom Fournisseur Favori Remise ou SC Prix Achat Informations                                                                                                    |                                       |  |  |  |  |  |  |
|                                                                                           | SONEPAR Sonepar Connect 3.58000 € Dips. Agence: 355 Plateforme: 21636                                                                                                    | ⊕_                                    |  |  |  |  |  |  |
|                                                                                           | DONNEES COMMERCIALES                                                                                                    |                                       |  |  |  |  |  |  |
|                                                                                           | Désignation Longue Legrand - Prise de courant standard Français Céliane 16A 250V 2P+T bornes automatiques                                                                                                    |                                       |  |  |  |  |  |  |
|                                                                                           | Gamme Céliane                                                                                                    |                                       |  |  |  |  |  |  |
|                                                                                           | Référence Commerciale 067111 Fiche Sage e-tarif                                                                                                    |                                       |  |  |  |  |  |  |
|                                                                                           | Référence Article     067111       Fiche produit       Fiche fabricant / fourniss                                                                                                    | eur                                   |  |  |  |  |  |  |
| Quitter Valider                                                                           | Enregistrer Imprimer Proprietes Tranches Etude de prix Récapitulatif Import MAl des prix                                                                                                    | "♥▼ Ü /x 56 56                        |  |  |  |  |  |  |

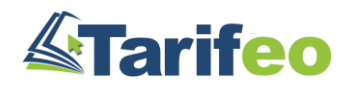

## Consultez les documents techniques, photos et catalogues disponibles

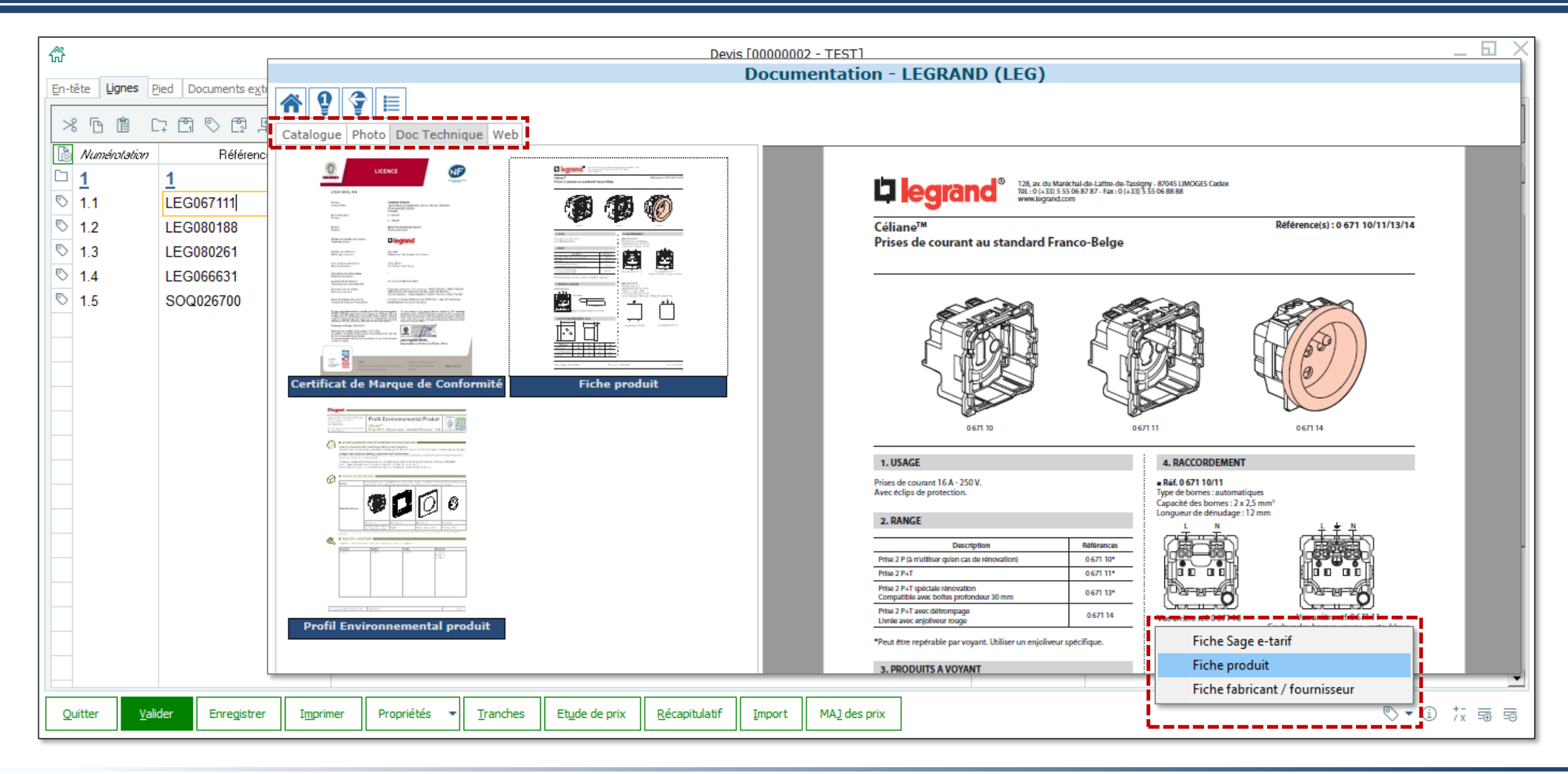

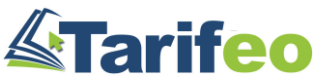

# Mettez à jour vos articles si nécessaire (devis sur X jours, anciens articles...)

| ŵ                |                                                                |                                 | Devis [0000002 - TEST]                                                     |             |             |              | _ 🖸 X            |  |  |
|------------------|----------------------------------------------------------------|---------------------------------|----------------------------------------------------------------------------|-------------|-------------|--------------|------------------|--|--|
| En-tête Lignes P | jied Documents e <u>x</u> ternes                               |                                 |                                                                            |             |             |              |                  |  |  |
| × 6 8 0          | <mark>% ि ۩ੈ 다 ۩ ९ ∄ म = ▲ ९ ⋈ ⊐</mark> [8] <mark>ਯ</mark> 5 ♂ |                                 |                                                                            |             |             |              |                  |  |  |
| 🐻 Numénotation   | Référence                                                      |                                 | Désignation                                                                | Unité       | Quantité    | Déboursé     | Prix Vente       |  |  |
| □ <u>1</u>       | <u>1</u>                                                       | Rénovation chambre              | <u>1</u>                                                                   |             | <u>1,00</u> | <u>11,18</u> | 20,50            |  |  |
| ℕ 1.1            | LEG067111 Q                                                    | Legrand - Prise de courant st   | andard Français Céliane 16A 250V 2P+T bornes automatiques                  | UN          | 1,00        | 3,58         | 7,00             |  |  |
| S 1.2            | LEG080188                                                      | Legrand - Boîte d'encastreme    | ent simple Batibox multimatériaux Ø80mm profondeur 50mm                    | UN          | 1,00        | 2,06         | 4,00             |  |  |
| S 1.3            | LEG080261                                                      | Legrand - Support à griffes p   | Mise à jour des prix                                                       | X           | 1,00        | 3,19         | 5,00             |  |  |
| ▶ 1.4            | LEG066631                                                      | Legrand - Plaque Céliane La     |                                                                            |             | 1,00        | 1,49         | 2,50             |  |  |
| ▶ 1.5            | SOQ026700                                                      | R2V 3G2,5 COUPE                 | Devis 00000002 11/03/21 - TEST                                             |             | 1,00        | 0,86         | 2,00             |  |  |
|                  |                                                                |                                 | ✓ Tarifs                                                                   |             |             |              |                  |  |  |
|                  |                                                                | ļ                               | M.A.J. Sage e-tarif Oui 💌 M.A.J. document et bibliothèque                  | -           |             |              |                  |  |  |
|                  |                                                                |                                 | Recalcul du P.V. Oui 🔹 Appliquer le bénéfice de la bibliothèque            | -           |             |              |                  |  |  |
|                  |                                                                |                                 | M.A.J. sous-traitance Non 🔻                                                |             |             |              |                  |  |  |
|                  |                                                                | I                               |                                                                            |             |             |              |                  |  |  |
|                  |                                                                |                                 | Appliquer les taux du dossier Oui                                          |             |             |              |                  |  |  |
|                  |                                                                |                                 | Appliquer un taux unique Non Taux TVA 1 - 20,00 %                          |             |             |              |                  |  |  |
|                  |                                                                |                                 | Appliquer les codes des fiches Non                                         |             |             |              |                  |  |  |
|                  |                                                                |                                 | Appliquer les comptes associés Non                                         |             |             |              |                  |  |  |
|                  |                                                                | ľ                               | Туре                                                                       |             |             |              |                  |  |  |
|                  |                                                                |                                 | Fourniture Main-d'oeuvre Matériel Diversi Sou                              | straitance  |             |              |                  |  |  |
|                  |                                                                |                                 |                                                                            | - d artance |             |              |                  |  |  |
|                  |                                                                | ľ                               | Ouitter Valider                                                            |             |             |              |                  |  |  |
|                  |                                                                |                                 |                                                                            | i           |             |              |                  |  |  |
|                  |                                                                | •                               |                                                                            |             |             |              | -                |  |  |
| Quitter Vali     | der Enregistrer Imprin                                         | ner Propriétés 🔻 <u>T</u> ranch | es Etude de prix <u>R</u> écapitulatif <u>I</u> mport MA <u>I</u> des prix |             |             |              | © ▼ (i) /x == == |  |  |

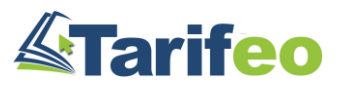

### Transférez votre devis en commande fournisseur

| ி Sage Batigest Connect                                                      | BS2I                                                                                                    | _ 🗆              | ×        |
|------------------------------------------------------------------------------|----------------------------------------------------------------------------------------------------|------------------|----------|
| 🧮 <u>G</u> énéral Initialisation <u>F</u> ichiers <u>C</u> hantiers <u>V</u> | entes <u>A</u> chats Fi <u>n</u> ancier <u>S</u> tocks S <u>t</u> atistiques <u>U</u> tilitaires Fenêt <u>r</u> es <u>?</u>                                                                                                    | Administrateur 🍟 | <b>:</b> |
| ŵ                                                                            | Devis : Standard                                                                                                    | _ 🗆 ×            |          |
| 0 ū 6 b                                                                      | Rechercher dans la liste 🔻 🚱 🚱                                                                                                    |                  |          |
| <u>G</u> réer <u>S</u> upprimer <u>I</u> mprimer C <u>o</u> pier             | <u>T</u> ransférer Vues ▼ Filtres ▼                                                                                                    | Envoyer vers 👻   |          |
| Code Devis Date ^ Etat Nom                                                   | Sujet Temps Total HT Net Téléphone                                                                                                    | *                |          |
| Q • Q •                                                                      |                                                                                                    | <u> </u>         |          |
| 00000002 11/03/21 En cours TEST                                              | 20,50                                                                                                    |                  |          |
| <pre>4 1 élément(s) 1 sélectionné(s) </pre>                                  | Image: Constraint of the second second se |                  | ~        |

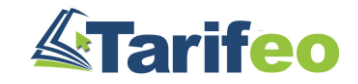

# Ajustez ou non votre commande puis transmettez-la directement à Sonepar

| សិ                                                                                                    |                                      |              |                        |                                                                         |                                                 | Command                                        | e Fournisse                         | ur (en Euros) [Modif   | ier]  |                                      |                                           |       |                                      |                  | _   | ×             |
|----------------------------------------------------------------------------------------------------|--------------------------------------|--------------|------------------------|-------------------------------------------------------------------------|-------------------------------------------------|------------------------------------------------|-------------------------------------|------------------------|-------|--------------------------------------|-------------------------------------------|-------|--------------------------------------|------------------|-----|---------------|
| Commande<br>Chantier                                                                                                    | 00000005<br>CH03-21 CHANTIER 03-2021 |              |                        | Date<br>Fournisseur                                                     | 11/03/21  Date liv. 12/03/21  aur SON  SONEPAR  |                                                |                                     |                        |       | Devis 0000002                        |                                           |       |                                      | ]                |     |               |
| Adresse liv.                                                                                                    | Route des Condamines                 |              |                        | Adresse four.                                                           |                                                 |                                                | Groupe 1<br>Groupe 2<br>Information | Transfert de documents |       |                                      |                                           |       |                                      |                  |     |               |
| CP/Ville liv.                                                                                                    | 06320                                | SAINT        | SAINT MARTIN DU VAR    |                                                                         |                                                 |                                                |                                     |                        |       |                                      |                                           |       |                                      |                  |     |               |
|                                                                                                    | Référence                            |              |                        | Libe                                                                    | ellé                                            |                                                |                                     | Quantité               | Unité | Prix A                               | chat                                      | Rem % | Montant                              |                  | Tva |               |
| Herefence       - Devis 0000002 -         LEG067111       Legrand - Prise de courant standard França         LEG080188       Legrand - Boîte d'encastrement simple Batib         LEG066631       Legrand - Plaque Céliane Laqué 1 poste - fit         SOQ026700       R2V 3G2,5 COUPE |                                      |              |                        | iis Céliane 16A<br>oox multimatéria<br>éliane ou Soliro<br>nition Blanc | 250V 2P+T bo<br>aux Ø80mm pro<br>c pour 1 poste | rnes automat<br>ofondeur 50r<br>: ou - 2 modul | 1,00<br>1,00<br>1,00<br>1,00        | UN<br>UN<br>UN<br>ML   |       | 5,33<br>3,12<br>4,32<br>2,15<br>2,09 | 32,83<br>33,97<br>26,16<br>30,70<br>58,85 |       | 3,58<br>2,06<br>3,19<br>1,49<br>0,86 | 1<br>1<br>1<br>1 |     |               |
| Quitter                                                                                                    | <u>V</u> alider                      | <u>R</u> éf. | Four. <u>I</u> mporter | MA <u>J</u> des prix 🔻                                                  | Destination C                                   | hantier [CH03-                                 | -21] / TEST                         |                        |       |                                      |                                           |       | TC 🗊 🖻 -                             | ~8 [             | ] ← | $\rightarrow$ |

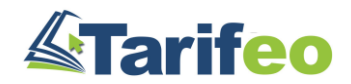

### Sélectionnez le mode de livraison souhaité et validez votre commande

| ŵ               |                                          |                                       | ş                                                                                              | Sage e-tarif                         |                         |                  |         |              |          |  |  |
|-----------------|------------------------------------------|---------------------------------------|------------------------------------------------------------------------------------------------|--------------------------------------|-------------------------|------------------|---------|--------------|----------|--|--|
|                 |                                          | sage                                  |                                                                                                |                                      |                         |                  |         |              |          |  |  |
|                 |                                          |                                       |                                                                                                |                                      |                         |                  |         |              |          |  |  |
|                 |                                          |                                       |                                                                                                |                                      |                         |                  |         |              |          |  |  |
|                 | Test Retires                             |                                       | Commando Nº 0000005                                                                            |                                      |                         |                  |         |              |          |  |  |
|                 | Route des Condamines                     |                                       |                                                                                                |                                      |                         |                  |         |              |          |  |  |
|                 | Adresse ligne 2                          |                                       | Commande emportee                                                                              | contre                               |                         |                  |         |              |          |  |  |
|                 | 06320 SAINT MARTIN DU VAR                |                                       | 10-W                                                                                           |                                      |                         |                  |         |              |          |  |  |
|                 |                                          |                                       |                                                                                                |                                      |                         |                  |         |              |          |  |  |
|                 | Fabricant                                | Code Produit                          | Désignation                                                                                    | Quantité                             | Prix Unitaire           | Multip.cde L     | Jnité   | Code Sonepar |          |  |  |
|                 | LEGRAND                                  | 067111                                | Prise de courant standard Français Céliane 16                                                  | 1                                    | 3.58                    | € 1 U            | nité O( | 0001067111   | <b>⊕</b> |  |  |
|                 | LEGRAND                                  | 080188                                | Boîte d'encastrement simple Batibox multimaté                                                  | 1                                    | 2.06                    | € 1 U            | nité O( | 0001080188   | ⊕_       |  |  |
|                 | LEGRAND                                  | 080261                                | Support à griffes pour Mosaic , Céliane ou So                                                  | 1                                    | 3.19 (                  | € 1 U            | nité O  | 0001080261   | <b>⊕</b> |  |  |
|                 | LEGRAND                                  | 066631                                | Plaque Céliane Laqué 1 poste - finition Blanc                                                  | 1                                    | 1.49                    | € 1 U            | nité O( | 0001066631   |          |  |  |
|                 | GENERIQUES 026700                        |                                       | R2V 3G2,5 COUPE                                                                                | 1                                    | 0.85866                 | € 1 M            | lètre 0 | 5594026700   |          |  |  |
|                 | <mark>!</mark> Signij<br><b>!</b> Signij | fie que l'article<br>fie que le multi | est indisponible (commande possible si accept<br>ple de commande n'est pas respecté (à modifie | ation des reliqu<br>er via le boutor | iats)<br>« Loupe »)     |                  |         |              |          |  |  |
|                 | Total HT                                 | (Hors Port)                           | 11,18 €                                                                                        |                                      |                         |                  |         |              |          |  |  |
|                 | En cochant vou<br>et confirmez           | is acceptez de t                      | ransmettre la commande à Sonepar Connect<br>conditions générales de ventes                     | CH03-21<br>Commentaire pou           | CH<br>r le transporteur | CHANTIER 03-2021 |         |              |          |  |  |
| Quitter Valider |                                          |                                       |                                                                                                | -                                    |                         |                  |         |              |          |  |  |

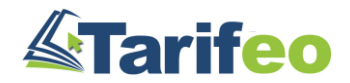

#### Vous recevrez un rapport de traitement, un mail de Tarifeo et un mail de Sonepar

| Commande Fournisseur (en Euros) [Modifier] |                                                                                                    |                                                                                                    |                                  |                 |          |                            |                    |                                  |                              |          | $- \times$                                             |   |
|--------------------------------------------|----------------------------------------------------------------------------------------------------|----------------------------------------------------------------------------------------------------|----------------------------------|-----------------|----------|----------------------------|--------------------|----------------------------------|------------------------------|----------|--------------------------------------------------------|---|
| Commande<br>Chantier                       | 00000005<br>CH03-21                                                                                                    | CHANTIER 03-2021                                                                                                    | Date<br>Fournisseu<br>Dérogation | 11/03/21<br>SON | Dat      | e liv. 12/03/21<br>SONEPAR |                    | Origine<br>Référence<br>Groupe 1 | Devis 00000002<br>8004852306 |          |                                                        |   |
| Adresse liv.                               | Rapport –                                                                                                    |                                                                                                    |                                  |                 |          |                            |                    |                                  |                              |          |                                                        | × |
| CP/Ville liv.                              | Rapport de traitement                                                                                                    |                                                                                                    |                                  |                 |          |                            |                    |                                  |                              |          |                                                        |   |
| LEG080188<br>LEG080261<br>LEG066631        | Journal de synchronisation de la commande Sage e-Tarif<br>Référence de la commande :                                                                                                    |                                                                                                    |                                  |                 |          |                            |                    |                                  |                              |          | <u>e :</u>                                             |   |
| 50Q026700                                  | 8004852306 <u>Ligne_supprimée</u> <u>Chantier :</u> [Réf : CH03-21] - CHANTIER 03-2021  valeur modifié                                                                                                    |                                                                                                    |                                  |                 |          |                            |                    |                                  |                              |          | <del>ne supprimée</del><br>gne ajoutée<br>eur modifiée |   |
|                                            | <u>Commer</u><br>Votre co<br>Vous po                                                                                                    | <u>Commentaire du fournisseur :</u><br>Votre commande est enregistrée chez SONEPAR sous le N° 8004852306<br>Vous pouvez contacter votre agence pour plus de renseignements. |                                  |                 |          |                            |                    |                                  |                              |          |                                                        |   |
|                                            | Ligne                                                                                                    | Code élément                                                                                                    |                                  |                 | Libellé  | élément                    |                    |                                  | Prix unitaire                | Quantité | Commentaire                                            |   |
|                                            | 1                                                                                                    | LEG067111                                                                                                    | Legrand - Prise de coura         | nt standard I   | Français | s Céliane 16A              | 250V 2P+T bornes a | utomatiques                      | 3,58                         | 1        |                                                        |   |
|                                            | 2     LEG080188     Legrand - Boïte d'encastrement simple Batibox multimatériaux Ø80mm profondeur 50mm     2,06     1       2     LEG080188     Legrand - Gurpart à griffica pour Marsia     Célina pour d'acta pour d'acta pour d'a |                                                                                                    |                                  |                 |          |                            |                    |                                  |                              |          |                                                        |   |
|                                            | 3     LEGUBOZO1     Legrand - Support a grintes pour Mosaic , Cellane ou Soliroc pour 1 poste ou - 2 modules     3,19     1       4     LEGUBOEGA1     Legrand - Deque Céliane Legué 1 poste - finition Blanc     1.40     1                                                                                                    |                                                                                                    |                                  |                 |          |                            |                    |                                  |                              |          |                                                        |   |
|                                            | 5                                                                                                    | SOQ026700                                                                                                    | R2V 3G2,5 COUPE 0,85866          |                 |          |                            |                    |                                  |                              |          |                                                        |   |
| Quitter                                    | Quitter                                                                                                    | Imprimer                                                                                                    |                                  |                 |          |                            |                    |                                  |                              |          |                                                        |   |

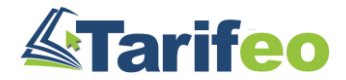

#### Pour toute question, contactez le 04 83 93 52 18

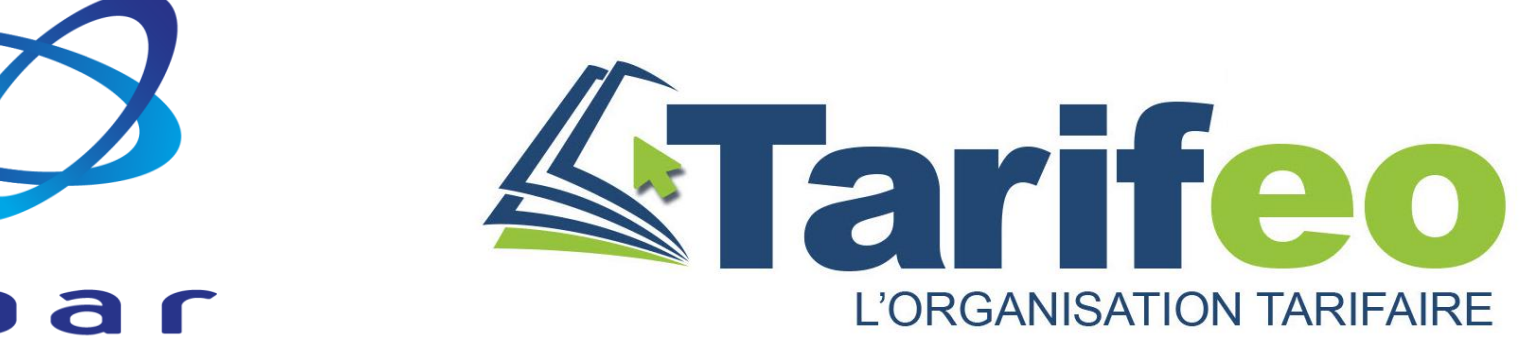

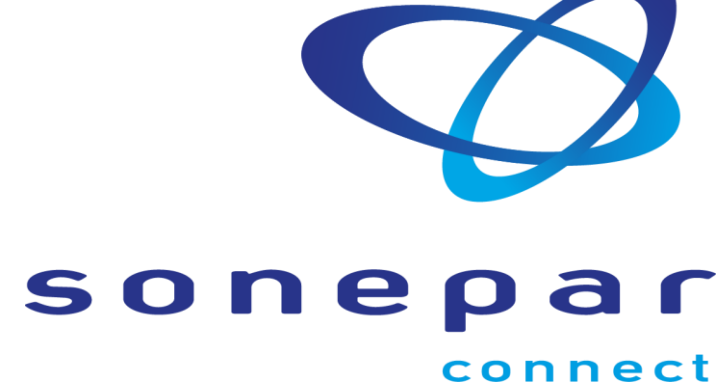

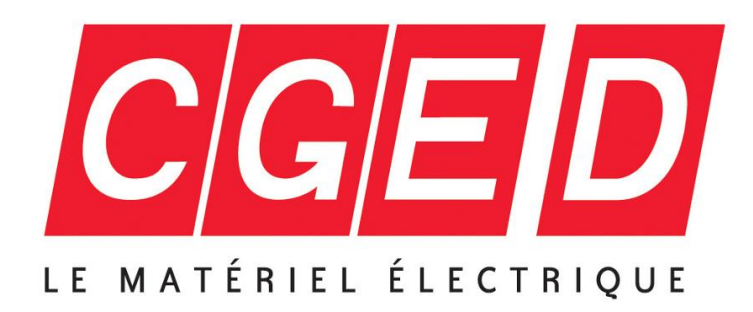

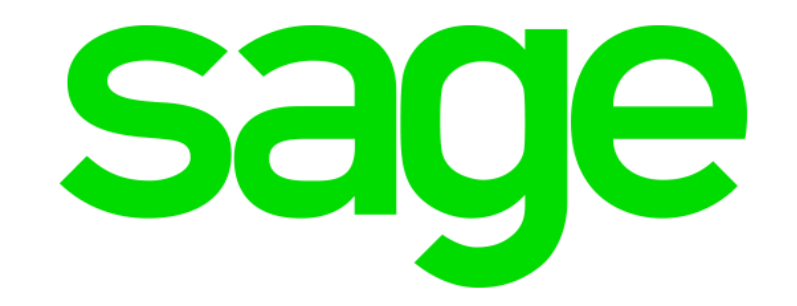

V01 – 11 mars 2021